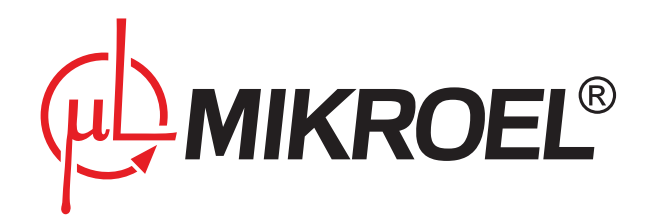

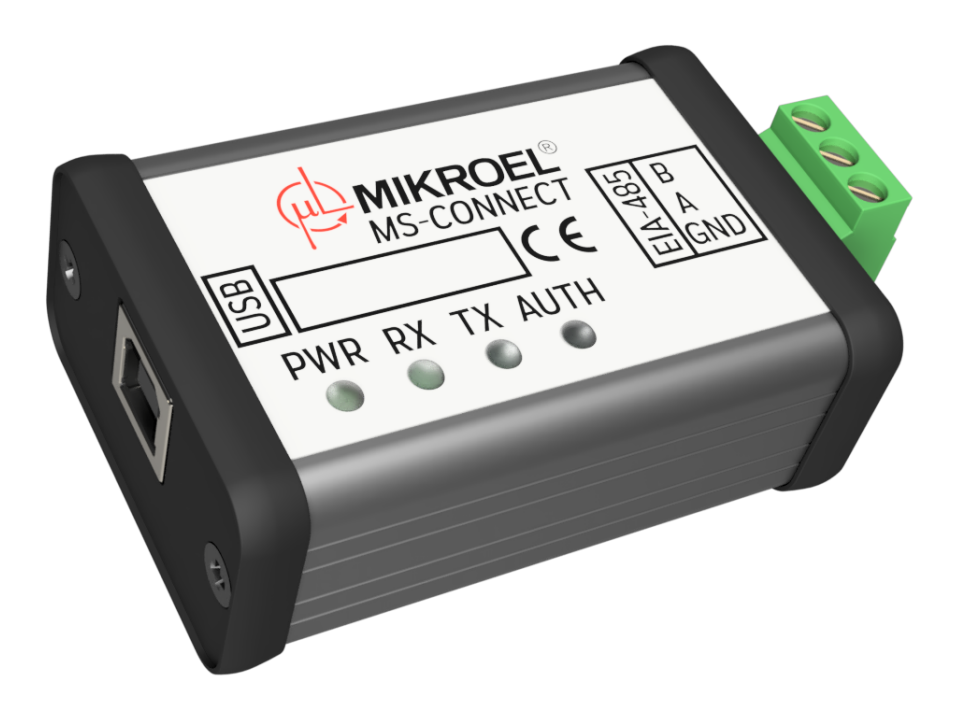

# MSConnect2

# Instrukcja użytkownika

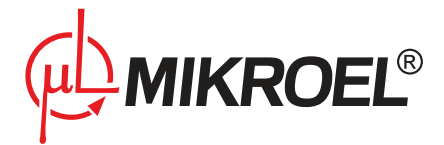

## Spis treści

| 1.  | Inform  | nacje ogólne                                 | 4  |
|-----|---------|----------------------------------------------|----|
|     | 1.1.    | Funkcjonalność                               | 4  |
|     | 1.2.    | Wymagania                                    | 5  |
|     |         | 1.2.1. Wymagania ogólne                      | 5  |
|     |         | 1.2.2. Wymagania dla komputera PC            | 5  |
| 2.  | Instala | acja programu MSConnect2                     | 6  |
|     | 2.1.    | Instalacja sterowników konwertera MS-CONNECT | 8  |
|     | 2.2.    | Instalacja środowiska .NET v2.0              | 11 |
| 3.  | Połącz  | zenie ze sterownikiem                        | 12 |
|     | 3.1.    | Konfiguracja parametrów komunikacji          | 12 |
|     | 3.2.    | Identyfikacja portu szeregowego              | 13 |
|     | 3.3.    | Nawiązanie połączenia                        | 14 |
|     | 3.4.    | Błędy komunikacji                            | 15 |
| 4.  | Obsług  | ga programu                                  | 17 |
|     | 4.1.    | Podstawowe elementy panelu MSConnect2        | 17 |
|     | 4.2.    | Zakładka Identyfikacja urządzenia            | 18 |
|     |         | 4.2.1. Generowanie raportów                  | 18 |
|     | 4.3.    | Zakładka Odczyt czujników i liczników        | 18 |
|     | 4.4.    | Zakładka Podgląd parametrów serwisowych      | 19 |
|     | 4.5.    | Zakładka Historia pracy                      | 20 |
|     | 4.6.    | Zakładka Zarządzanie pracą sprężarki         | 20 |
|     |         | 4.6.1. Zmiana wartości parametrów            | 21 |
|     |         | 4.6.2. Zmiana trybu pracy sprężarki          | 22 |
|     |         | 4.6.3. Synchronizacja zegara sterownika      | 22 |
|     | 4.7.    | Zakładka Wykresy                             | 22 |
|     | 4.8.    | Zakładka MS-4CMPXv2                          | 24 |
| 5.  | Konwe   | erter MS-Connect                             | 25 |
|     | 5.1.    | Informacje ogólne                            | 25 |
|     | 5.2.    | Dane techniczne                              | 25 |
|     |         | 5.2.1. Parametry elektryczne                 | 25 |
|     |         | 5.2.2. Parametry mechaniczne                 | 25 |
|     |         | 5.2.3. Warunki pracy                         | 26 |
|     | 5.3.    | Rysunek obudowy                              | 26 |
| Spi | s tabe  | el                                           |    |

| 1 | Parametry elektryczne konwertera MS-Connect      |
|---|--------------------------------------------------|
| 2 | Parametry mechaniczne konwertera MS-Connect      |
| 3 | Dopuszczalne warunki pracy konwertera MS-Connect |

25

26

26

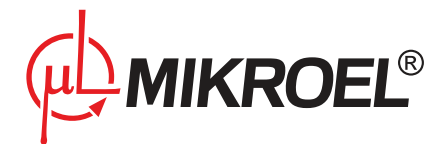

## Spis rysunków

| 1  | Widok programu MS-Connect przed podłączeniem do sterownika   | 4  |
|----|--------------------------------------------------------------|----|
| 2  | Wybór języka instalacji                                      | 6  |
| 3  | Umowa licencyjna                                             | 6  |
| 4  | Widok wyboru ścieżki instalacji                              | 7  |
| 5  | Widok wyboru składników instalacji                           | 7  |
| 6  | Widok podsumowania instalacji                                | 8  |
| 7  | Widok ekranu pakietu sterowników konwertera                  | 9  |
| 8  | Widok ekranu startowego instalacji sterowników konwertera    | 9  |
| 9  | Widok umowy licencyjnej sterowników konwertera               | 10 |
| 10 | Widok podsumowania instalacji sterowników konwertera         | 10 |
| 11 | Widok instalacji środowiska .NET                             | 11 |
| 12 | Widok szybkiego podglądu parametrów połączenia               | 12 |
| 13 | Wybór opcji zmian parametrów komunikacji                     | 12 |
| 14 | Okno konfiguracji parametrów komunikacji                     | 13 |
| 15 | Identyfikacja numeru portu szeregowego w systemie Windows 10 | 14 |
| 16 | Widok programu MS-Connect przed podłączeniem do sterownika   | 15 |
| 17 | Błąd połączenia z urządzeniem                                | 15 |
| 18 | Błąd połączenia z konwerterem                                | 16 |
| 19 | Ekran główny programu MSConnect2                             | 17 |
| 20 | Widok zakładki Odczyt czujników i liczników                  | 19 |
| 21 | Widok zakładki Podgląd parametrów serwisowych                | 19 |
| 22 | Widok zakładki Historia pracy                                | 20 |
| 23 | Widok zakładki Zarządzanie pracą sprężarki                   | 21 |
| 24 | Okno zmiany wartości parametru                               | 21 |
| 25 | Widok zakładki Wykresy                                       | 22 |
| 26 | Zmiana wielkości, dla której rysowany jest wykres            | 23 |
| 27 | Dodatkowe opcje pola wykresu                                 | 24 |
| 28 | Widok konwertera MS-Connect                                  | 25 |
| 29 | Rysunek obudowy konwertera MS-CONNECT                        | 26 |

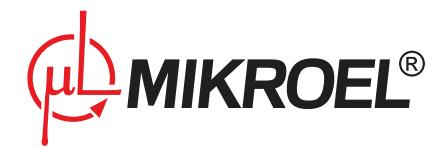

## 1. Informacje ogólne

System wizualizacji MS-Connect2 przeznaczony jest do współpracy ze sterownikami serii MS-XXX oraz sterownikiem nadrzędnym MS-4CMPXv2. Program MS-Connect2 realizuje wizualizację oraz akwizycję danych urządzenia wykorzystując do tego celu protokół transmisji Modbus RTU.

| MSConnect2               |                              |                                  |                                     |                           |         |
|--------------------------|------------------------------|----------------------------------|-------------------------------------|---------------------------|---------|
| Połączenie Język ł       | Pomoc Wyjście                |                                  |                                     |                           |         |
|                          | F                            | otwierdzenie<br>Błędu Start Stop | CMP LSE SERV                        | Połącz                    | Rozłącz |
| ldentyfikacja urządzenia | Odczyt czujników i liczników | Podgląd parametrów serwisowych   | Zarządzanie pracą sprężarki Histori | a pracy Wykresy MS4CMPX   |         |
|                          |                              |                                  | - Etykieta urządzenia               | 3                         |         |
|                          |                              |                                  | Produc                              | Cent Urządzenie ???? ???? |         |
|                          |                              |                                  | Wersja<br>?                         | a Identyfikato            | r       |
|                          |                              |                                  |                                     | d                         |         |
|                          |                              |                                  | Utwórz                              |                           | ROEL®   |
| Ostatni błąd: bra        | k                            |                                  |                                     |                           |         |
| Ostatnie zdarzen         | ie: brak                     |                                  |                                     |                           |         |
| ort:COM3 9600bps Sta     | atus: Rozłączony   Modbus I  | D: 8                             |                                     |                           |         |

Rysunek 1: Widok programu MS-Connect przed podłączeniem do sterownika

Za pomocą programu możliwy jest odczyt parametrów:

- ciśnienia,
- temperatury,
- prądu silnika,
- wartości liczników serwisowych,
- bieżące nastawy parametrów użytkownika oraz serwisu,
- odczyt listy błędów,
- nastawa daty i godziny,
- zdalne sterowanie podstawowymi parametrami pracy sprężarki.

#### 1.1. Funkcjonalność

Podstawowe funkcjonalności programu:

- współpraca ze sterownikami serii MS obsługującymi protokół Modbus RTU:
  - MS-185
  - MS-585
  - MS586FRQ
  - MS-587FRQ

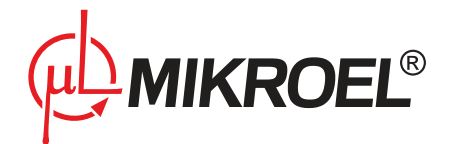

- MS4CMPXv2
- MS385V24
- MS386V24
- odczyt etykiety sterownika,
- podgląd wartości czujników podłączonych do sterownika,
- podgląd parametrów użytkownika oraz parametrów serwisowych,
- możliwość zdalnej zmiany parametrów użytkownika,
- podgląd listy błędów zapisanej w sterowniku,
- możliwość uruchomienia oraz zatrzymania sprężarki,
- możliwość zdalnego kasowania ostatniego błędu, który wystąpił w sterowniku,
- archiwizacja zmiennych danego sterownika,
- tworzenie wykresu bieżącej lub zarchiwizowanej zmiennej,
- generowanie pliku .csv z danymi,
- możliwość wygenerowania raportu tekstowego, zawierającego wszystkie dostępne parametry sterownika oraz historię pracy

#### 1.2. Wymagania

#### 1.2.1. Wymagania ogólne

Aby rozpocząć pracę z programem MS-Connect należy upewnić się, że użytkownik posiada następujące elementy:

- sterownik serii MS wyposażony w interfejs komunikacyjny RS-485 oraz obsługę protokołu Modbus RTU,
- konwerter sygnałów MS-CONNECT zawierający prawidłowy klucz licencyjny,
- przewód połączeniowy USB A USB B.

#### 1.2.2. Wymagania dla komputera PC

Wymagania dla komputera PC:

- procesor 1GHz, 512MB RAM,
- system operacyjny Windows (2000, XP, Vista, Win7, Win10), 5MB wolnego miejsca na dysku przy instalacji podstawowej,
- zainstalowana biblioteka .NET Framework v2.0 (minimum 127MB dodatkowego miejsca) lub nowsza,
- zainstalowane sterowniki dla urządzeń FTDI z serii VCP

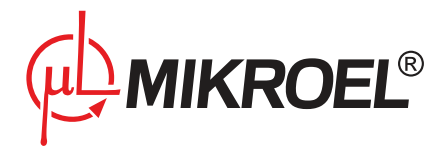

## 2. Instalacja programu MSConnect2

W celu rozpoczęcia pracy z systemem MS-Connect należy zainstalować program uruchamiając program instalacyjny (plik MSConnect2\_install.exe).

Instalator dostępny jest w polskiej i angielskiej wersji językowej. Po wyborze języka, który ma być używany podczas instalacji (Rys. 2) należy zapoznać się z Umową Licencyjną (Rys. 3), a następnie zatwierdzić jej warunki klikając przycisk *Zgadzam się*.

| Installer Lar | nguage                    | ×      |
|---------------|---------------------------|--------|
| ф,            | Please select a language. |        |
|               | Polski                    | ~      |
|               | OK                        | Cancel |

Rysunek 2: Wybór języka instalacji

| 🚸 Instalacja - MS-Connect 🦳 —                                                                                                    |     | ×   |
|----------------------------------------------------------------------------------------------------|-----|-----|
| <b>Umowa Licencyjna</b><br>Przed kontynuacją należy zapoznać się z poniższą ważną informacją.                                                                      | Q   |     |
| Proszę przeczytać tekst Umowy Licencyjnej. Przed kontynuacją instalacji należy<br>zaakceptować powyższe warunki.                                                   |     |     |
| LICENSE AGREEMENT                                                                                                    | ~   | _   |
| * The MSConnect2 application is fully functional (after registration).<br>Unregistered application will be closed after 15 seconds of connection with a<br>device. |     |     |
| * The Mikroel company as the owner of the product(MSConnect2), provides it<br>an additional tool                                                                   | as  |     |
| to their "MS-series" controller devices, for data acquisition and visualization                                                                                    |     |     |
| pulposes.                                                                                                    | ~   |     |
| Akceptuję warunki umowy                                                                                                    |     |     |
| 🔿 Nie akceptuję warunków umowy                                                                                                    |     |     |
| Dalej >                                                                                                    | Anu | luj |

Rysunek 3: Umowa licencyjna

W kolejnym oknie (Rys. 4) możliwa jest zmiana lokalizacji, w której zainstalowany zostanie program MS-Connect. Zaleca się pozostawienie lokalizacji domyślnej.

W ostatnim oknie konfiguracji (Rys. 5) należy wybrać dodatkowe komponenty, które mają zostać zainstalowane oraz zaakceptować wybór przyciskiem *Dalej*.

Po kliknięciu przycisku Dalej wyświetlony zostanie ekran podsumowania (Rys. 6) Po kliknięciu przycisku Instaluj

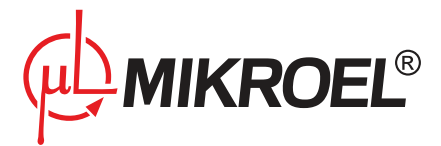

rozpocznie się proces instalacji wybranych składników.

| 하 Instalacja - MS-Connect                                                                     | —         |         | ×    |
|-----------------------------------------------------------------------------------------------|-----------|---------|------|
| Lokalizacja docelowa<br>Gdzie ma zostać zainstalowana aplikacja MS-Connect?                   |           | (       | Ð    |
| Instalator zainstaluje aplikację MS-Connect do poniższego f                                   | olderu    |         |      |
| Kliknij przycisk Dalej, aby kontynuować. Jeśli chcesz wskazać inny fo<br>przycisk Przeglądaj. | lder, kli | iknij   |      |
| C: \Program Files (x86)\MS-Connect                                                            | Prz       | eglądaj |      |
|                                                                                               |           |         |      |
|                                                                                               |           |         |      |
| Wymagane jest przynajmniej 91,6 MB wolnego miejsca na dysku.                                  |           |         |      |
| < Wstecz Dale                                                                                 | j >       | An      | uluj |

Rysunek 4: Widok wyboru ścieżki instalacji

| 🚸 Instalacja - MS-Connect 🦳 🗌                                                                                                    | × |
|----------------------------------------------------------------------------------------------------|---|
| Zadania dodatkowe<br>Które zadania dodatkowe mają zostać wykonane?                                                                                      | D |
| Zaznacz dodatkowe zadania, które instalator ma wykonać podczas instalacji aplikacji<br>MS-Connect, a następnie kliknij przycisk Dalej, aby kontynuować. |   |
| Dodatkowe skróty:                                                                                                    |   |
| Utwórz skrót na pulpicie                                                                                                    |   |
| Sterowniki:                                                                                                    |   |
| 🗹 Instaluj sterowniki konwertera                                                                                                    |   |
| .NET:                                                                                                    |   |
| ☑ Instaluj pakiet .NET                                                                                                    |   |
|                                                                                                    |   |
|                                                                                                    |   |
|                                                                                                    |   |
| < Wstecz Dalej > Anulu                                                                                                    | ŋ |

Rysunek 5: Widok wyboru składników instalacji

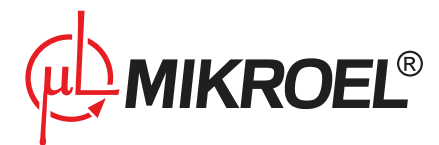

| φħ I | Instalacja - MS-Connect —                                                                                                    |           | ×  |
|------|----------------------------------------------------------------------------------------------------|-----------|----|
| (    | Gotowy do rozpoczęcia instalacji<br>Instalator jest już gotowy do rozpoczęcia instalacji aplikacji MS-Connect na<br>komputerze.                       |           |    |
|      | Kliknij przycisk Instaluj, aby rozpocząć instalację lub Wstecz, jeśli chcesz prze<br>zmienić ustawienia.                                              | jrzeć lub |    |
|      | Dodatkowe zadania:<br>Dodatkowe skróty:<br>Utwórz skrót na pulpicie<br>Sterowniki:<br>Instaluj sterowniki konwertera<br>.NET:<br>Instaluj pakiet .NET | ~         |    |
|      |                                                                                                    |           | 1  |
|      | < Wstecz Instaluj                                                                                                    | Anu       | uj |

Rysunek 6: Widok podsumowania instalacji

## 2.1. Instalacja sterowników konwertera MS-CONNECT

Jeśli wybrana została opcja automatycznej instalacji sterowników konwertera, instalator zainstaluje wymagane komponenty oprogramowania.

Po pojawieniu się ekranu pakietu sterowników (Rys. 7) należy kliknąć *Extract*. Instalator przejdzie do instalacji sterowników (Rys. 8), po zaakceptowaniu przyciskiem *Dalej* pojawi się okno umowy licencyjnej (Rys. 9). Po zapoznaniu się z umową oraz zaakceptowaniu warunków licencyjnych przyciskiem *Dalej* instalator rozpocznie instalację składników. Po zakończonym procesie pojawi się okno podsumowania instalacji (Rys. 10).

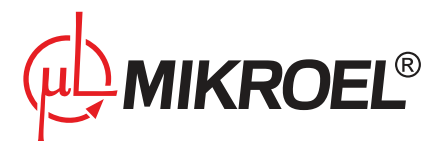

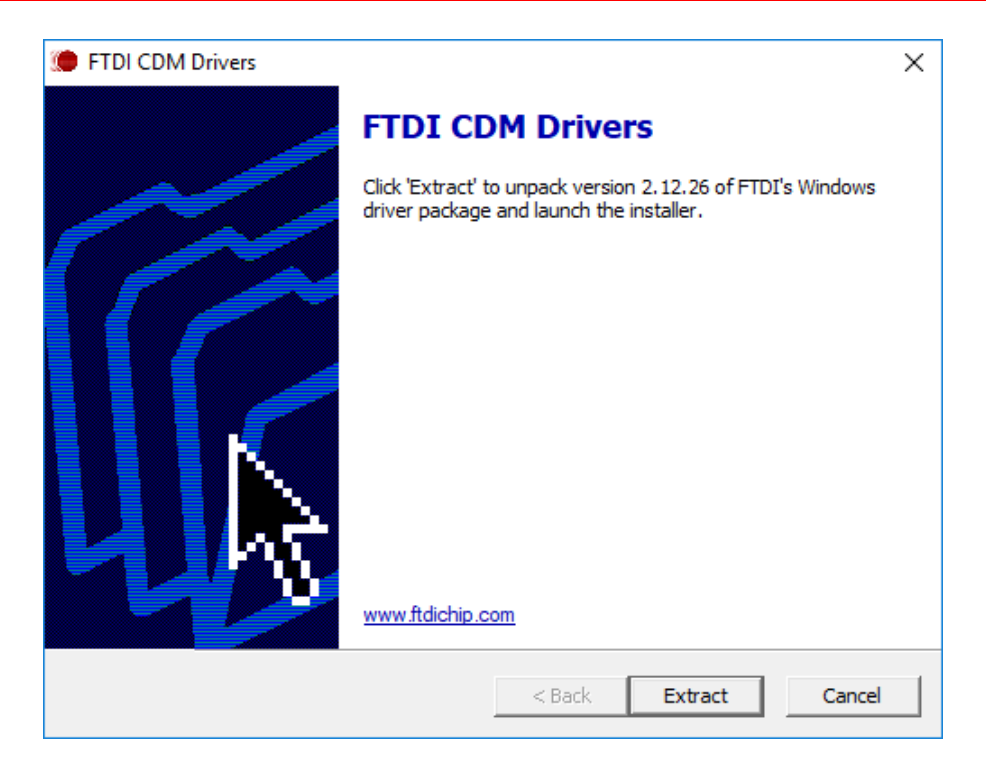

Rysunek 7: Widok ekranu pakietu sterowników konwertera

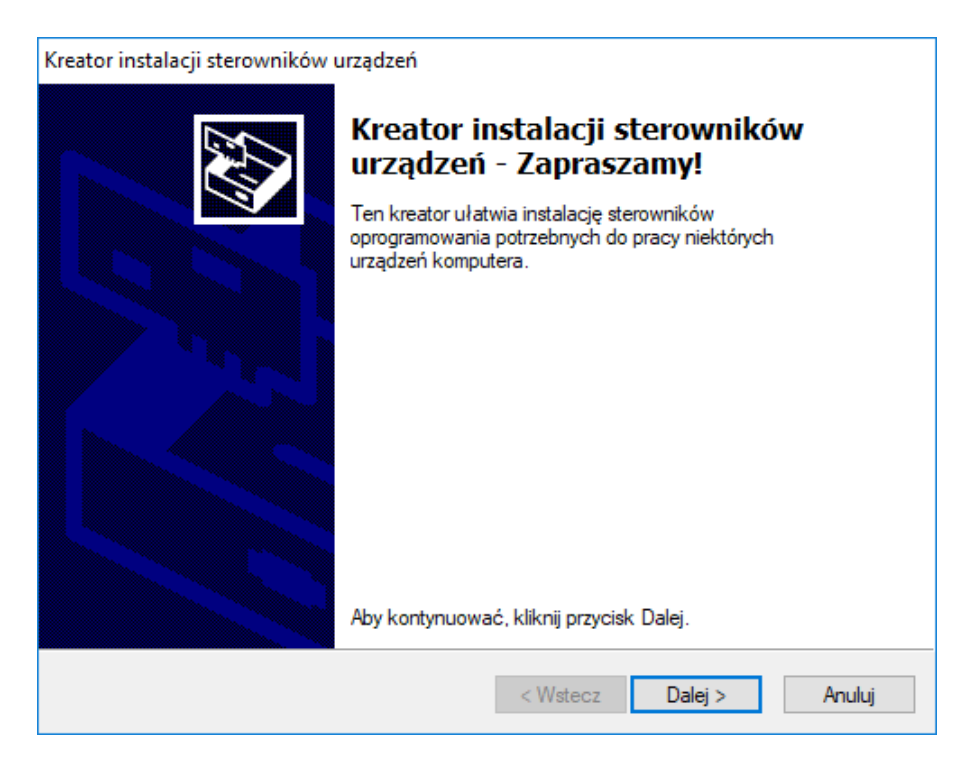

Rysunek 8: Widok ekranu startowego instalacji sterowników konwertera

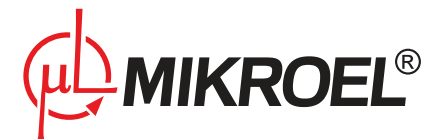

| Kreator instalacji sterowników urządzeń |                                                                                                    |                                                                      |           |  |  |
|-----------------------------------------|----------------------------------------------------------------------------------------------------|----------------------------------------------------------------------|-----------|--|--|
| Umowa lice                              | encyjna                                                                                                    |                                                                      |           |  |  |
| Ŵ                                       | Aby kontynuować, zaakceptuj p<br>przeczytać całą umowę, użyj pa<br>Down.                                                                                                    | poniższą Umowę licencyjną. Aby<br>uska przewijania lub naciśnij klaw | visz Page |  |  |
|                                         | IMPORTANT NOTICE: PLEASE READ CAREFULLY BEFORE<br>INSTALLING THE RELEVANT SOFTWARE:<br>This licence agreement (licence) is a legal agreement between you<br>(licensee or you) and Future Technology Devices International Limited<br>of 2 Seaward Place, Centurion Business Park, Glasgow G41 1HH,<br>Scotland (UK Company Number SC136640) (Licensor or we) for use of<br>driver software provided by the Licensor(Software). |                                                                      |           |  |  |
|                                         | BY INSTALLING OR USING T                                                                                                    | HIS SOFTWARE YOU AGREE                                               | TO THE 🗸  |  |  |
|                                         | <ul> <li>Akceptuję umowę</li> <li>Nie akceptuję umowy</li> </ul>                                                                                                    | Zapisz jako                                                          | Drukuj    |  |  |
|                                         |                                                                                                    | < Wstecz Dalej >                                                     | Anuluj    |  |  |

Rysunek 9: Widok umowy licencyjnej sterowników konwertera

| Kreator instalacji sterowników urządzeń |                                                                                                    |                                                                                                 |  |  |  |
|-----------------------------------------|----------------------------------------------------------------------------------------------------|-------------------------------------------------------------------------------------------------|--|--|--|
|                                         | Kończenie pracy Kreatora instalacji<br>sterowników urządzeń                                           |                                                                                                 |  |  |  |
|                                         | Kreator instalacji sterowników ur.<br>żadnego oprogramowania dla ur.<br>ma lepszego oprogramowania od | ządzeń nie może zaktualizować<br>ządzeń sprzętowych, ponieważ nie<br>d obecnie zainstalowanego. |  |  |  |
|                                         | Nazwa sterownika<br>✓ FTDI CDM Driver Packa<br>✓ FTDI CDM Driver Packa                                | Stan<br>Gotowe do użycia<br>Gotowe do użycia                                                    |  |  |  |
|                                         | < Wstecz                                                                                              | Zakończ Anuluj                                                                                  |  |  |  |

Rysunek 10: Widok podsumowania instalacji sterowników konwertera

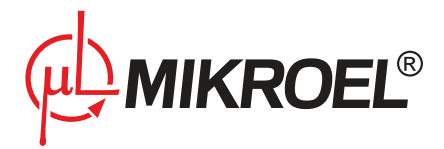

#### 2.2. Instalacja środowiska .NET v2.0

Jeśli wybrana została opcja automatycznej instalacji środowiska .NET, instalator zainstaluje wymagane komponenty oprogramowania. Należy poczekać, aż proces dobiegnie końca.

| ŝψ | Instalacja - MS-Connect —                                                             |   |       | $\times$ |
|----|---------------------------------------------------------------------------------------|---|-------|----------|
|    | Instalacja<br>Poczekaj, aż instalator zainstaluje aplikację MS-Connect na komputerze. |   |       | ð        |
|    | Instalowanie .NET                                                                     |   |       |          |
|    | Extracting files                                                                      |   |       | ×        |
|    |                                                                                       |   |       |          |
|    |                                                                                       | C | ancel |          |
|    |                                                                                       |   |       |          |
|    |                                                                                       |   |       |          |
|    |                                                                                       |   | An    | nuluj    |

Rysunek 11: Widok instalacji środowiska .NET

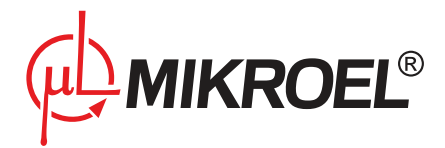

## 3. Połączenie ze sterownikiem

Przed rozpoczęciem pracy z programem MSConnect2 należy podłączyć sterownik do komputera przy użyciu konwertera MS-CONNECT.

#### 3.1. Konfiguracja parametrów komunikacji

Aby połączenie ze sterownikiem było możliwe, należy uprzednio skonfigurować parametry komunikacji. Ustawione parametry muszą być zgodne z ustawieniami sterownika.

Sposób sprawdzenia konfiguracji sterownika opisany został w instrukcji obsługi danego sterownika, w rozdziale Praca sieciowa - Konfiguracja sterownika podrzędnego.

Aktualne parametry komunikacji widoczne są w szybkim podglądzie parametrów połączenia na dolnej belce aplikacji.

| Port: COM4 9600bps Status: Połączony | Modbus ID: 8 | Licencja OK |
|--------------------------------------|--------------|-------------|
|--------------------------------------|--------------|-------------|

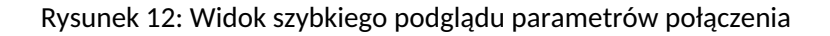

W celu zmiany parametrów komunikacji należy wybrać opcję Połączenie, a następnie pozycję Ustawienia.

| 🗄 MSConnect2                    |                             |                              |                     |                                                      |                                                  | - 🗆          | × |
|---------------------------------|-----------------------------|------------------------------|---------------------|------------------------------------------------------|--------------------------------------------------|--------------|---|
| Połączenie Język P              | Pomoc Wyjście               |                              |                     |                                                      |                                                  |              |   |
| Połącz<br>Rozłącz<br>Ustawienia |                             | Potwierdzenie<br>Błędu Start | Stop CMP            | LSE SERV                                             | Połącz                                           | Rozłącz      |   |
| ldentyfikacja urządzenia        | Odczyt czujników i liczniko | w Podgląd parametrów serw    | isowych Zarządzanie | e pracą sprężarki Historia                           | pracy Wykresy MS4CMPX                            |              |   |
|                                 |                             |                              |                     | Etykieta urządzenia<br>Produce<br>??<br>Wersja<br>?? | ent Urządzenie<br>??? ????<br>Identyfikat<br>??? | ?<br>or<br>? |   |
| Ostatni błąd: bral              | k                           |                              |                     | Utwórz t                                             | raport MIKI                                      | ROEL®        |   |
| Ostatnie zdarzen                | ie: brak                    |                              |                     |                                                      |                                                  |              |   |
| Port: COM3 9600bps   Sta        | atus: Rozłączony 🛛 Modb     | ıs ID: 8                     |                     |                                                      |                                                  |              |   |

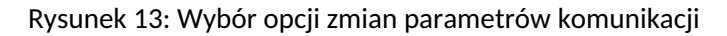

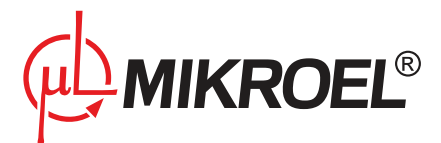

| 🚸 Ustawienia połączenia                                  | $\times$ |
|----------------------------------------------------------|----------|
|                                                          |          |
|                                                          |          |
| Modbus RTU                                               |          |
| Modbus ID     Limit czasu [ms]:       8     1000         |          |
| RS 232/485                                               |          |
| Port COM: Prędkośc komunikacji [bps]:<br>COM4  V 9600  V |          |
| Bity danych:Parzystość:Bity stopu:8none2                 |          |
| Miscellaneous                                            |          |
| Czas próbkowania danych [s]:                             |          |
| Anuluj Ustawienia domyślne Zachowa                       | aj       |

Rysunek 14: Okno konfiguracji parametrów komunikacji

W oknie konfiguracji połączenia (Rys. 14) należy ustawić następujące parametry:

- Modbus ID identyfikator Modbus zdefiniowany w sterowniku,
- Limit czasu maksymalny czas na odpowiedź sterownika,
- Port COM logiczny numer portu komunikacji,
- Prędkość komunikacji,
- Bity danych,
- Parzystość,
- Bity stopu.

Wprowadzone modyfikacje zapisane zostają po kliknięciu przycisku Zachowaj.

#### 3.2. Identyfikacja portu szeregowego

Identyfikacja portu szeregowego (czyli znalezienie numeru portu COM), który przypisany został konwerterowi, wymaga uzyskania dostępu do systemowego menedżera urządzeń.

W systemach Windows 7 i nowszych należy kliknąć prawym przyciskiem myszy na *Ten Komputer*, następnie wybrać opcję *Właściwości* i *Menedżer urządzeń*. Na liście odnaleźć pozycję *Porty (COM i LPT)*, a w niej pozycję *USB Serial Port (COMx)*. Numer widniejący w miejscu x oznacza numer portu przypisany konwerterowi.

W systemach starszych niż Windows 7 należy wybrać pozycję Ustawienia w Menu start, a następnie Panel sterowania. W pozycji System, w zakładce Sprzęt, należy wybrać opcję Menedżer urządzeń. Na liście odnaleźć pozycję Porty (COM i LPT), a w niej pozycję USB Serial Port (COMx). Numer widniejący w miejscu x oznacza numer portu przypisany konwerterowi.

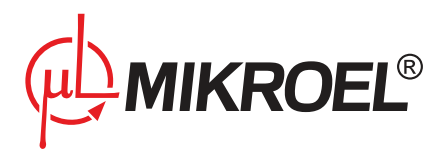

| 📇 Menedżer urządzeń                               | _ | Х |
|---------------------------------------------------|---|---|
| Plik Akcja Widok Pomoc                            |   |   |
|                                                   |   |   |
|                                                   |   |   |
|                                                   |   | ^ |
| > ge baterie                                      |   |   |
| > S Bluetooth                                     |   |   |
| > 🚍 Drukarki                                      |   |   |
| X arty graficzne                                  |   |   |
| x 🔤 Karty sjeciowe                                |   |   |
| > Klawiatury                                      |   |   |
| > 🛱 Koleiki wydruku                               |   |   |
| > 📮 Komputer                                      |   |   |
| > 👖 Kontrolery dźwięku, wideo i gier              |   |   |
| > 🖷 Kontrolery IDE ATA/ATAPI                      |   |   |
| > 🍇 Kontrolery magazynu                           |   |   |
| > 🏺 Kontrolery uniwersalnej magistrali szeregowej |   |   |
| > 🛄 Monitory                                      |   |   |
| > 🔟 Mysz i inne urzadzenia wskazujące             |   |   |
| 🗸 🛱 Porty (COM i LPT)                             |   |   |
| USB Serial Port (COM4)                            |   |   |
| > Procesory                                       |   |   |
| > 🛖 Stacje dysków                                 |   |   |
| > 🔐 Stacje dysków CD-ROM/DVD                      |   |   |
| > 🚡 Urządzenia do obrazowania                     |   |   |
| > 🛺 Urządzenia interfejsu HID                     |   |   |
| > 📱 Urządzenia programowe                         |   |   |
| > 📰 Urządzenia systemowe                          |   |   |
| V III III III III III III III III III I           |   | * |
|                                                   |   |   |

Rysunek 15: Identyfikacja numeru portu szeregowego w systemie Windows 10

#### 3.3. Nawiązanie połączenia

Po kliknięciu przycisku *Połącz* następuje próba połączenia ze sterownikiem. Jeśli komunikacja została poprawnie skonfigurowana, nastąpi identyfikacja i pobranie parametrów sterownika przez MSConnect2 (Rys. ??).

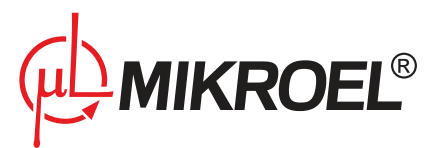

| łączenie Język I         | Pomoc Wyjście                |                                |                             |                       |               |       |
|--------------------------|------------------------------|--------------------------------|-----------------------------|-----------------------|---------------|-------|
| Połącz                   | _                            | Start Step                     |                             |                       |               |       |
| Rozłącz                  | P                            | otwierdzenie Błedu             |                             | Poła                  | acz Roz       | złącz |
| Ustawienia               | L –                          | biquu                          |                             |                       |               |       |
| ldentyfikacja urządzenia | Odczyt czujników i liczników | Podgląd parametrów serwisowych | Zarządzanie pracą sprężarki | Historia pracy Wykres | y MS4CMPX     |       |
|                          |                              |                                | - Etykieta urz              | ządzenia              |               |       |
|                          |                              |                                |                             | Producent             | Urządzenie    |       |
|                          |                              |                                |                             | ?????                 | ?????         |       |
|                          |                              |                                |                             | Wersja                | Identyfikator |       |
|                          |                              |                                |                             | ?????                 | ?????         |       |
|                          |                              |                                |                             |                       |               |       |
|                          |                              |                                |                             |                       |               |       |
|                          |                              |                                |                             |                       |               |       |
|                          |                              |                                | [                           | Utwórz raport         |               | ®     |
|                          |                              |                                |                             |                       |               | -     |
|                          |                              |                                |                             |                       |               |       |
|                          |                              |                                |                             |                       |               |       |
| Ostatni błąd: bra        | k                            |                                |                             |                       |               | _     |
| Ostatnio zdarzon         | ie brak                      |                                |                             |                       |               |       |

Rysunek 16: Widok programu MS-Connect przed podłączeniem do sterownika

W przypadku wystąpienia problemów z komunikacją na ekranie pojawi się informacja o błędzie. Interpretacja błędów znajduje się w rozdziale 3.4..

#### 3.4. Błędy komunikacji

W przypadku błędów komunikacji mogą pojawić się następujące okna z ostrzeżeniami:

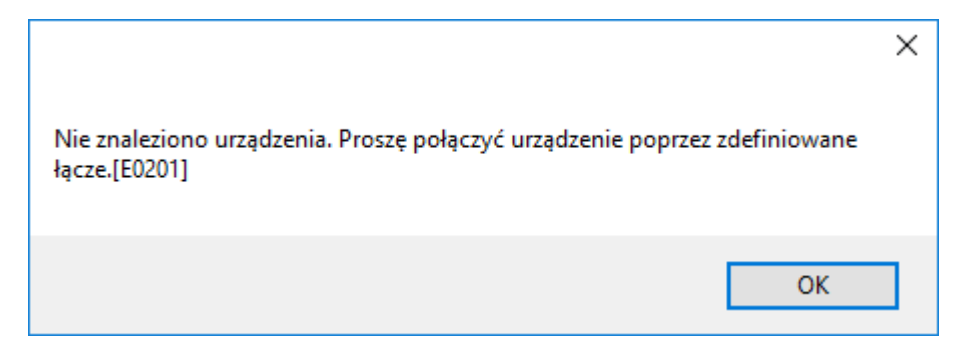

Rysunek 17: Błąd połączenia z urządzeniem

Błąd połączenia z urządzeniem (Rys. 17) oznacza, że nie znaleziono sterownika zgodnego z używaną wersją oprogramowania lub urządzenia jest niezgodne z używaną wersją MSConnect2.

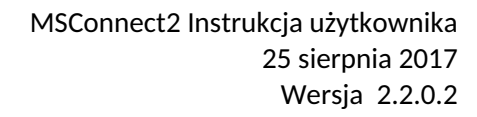

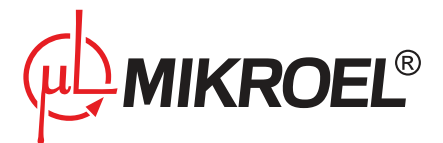

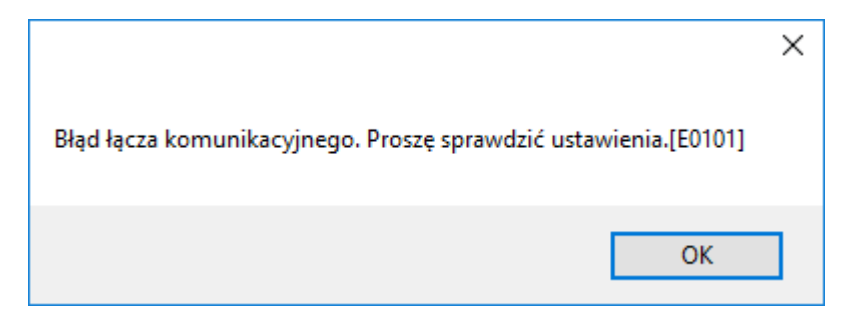

Rysunek 18: Błąd połączenia z konwerterem

W przypadku pojawienia się tego błędu połączenia z konwerterem należy sprawdzić:

- Czy sterownik jest poprawnie podłączony do konwertera (Rozdział 3.),
- Czy sterownik jest zasilony,
- Czy numer identyfikacyjny ustawiony w opcjach programu (Rys. 14) odpowiada numerowi ustawionemu w sterowniku,
- Czy numer portu COM ustawiony w opcjach programu (Rys. 14) odpowiada numerowi podłączonego konwertera MS-Connect (Rozdział 3.2.).

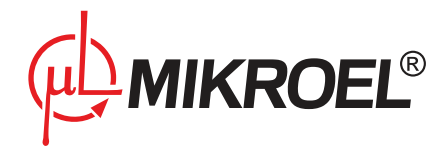

## 4. Obsługa programu

Po nawiązaniu połączenia z urządzeniem użytkownik uzyskuje dostęp do zakładek aplikacji. Każda z zakładek zawiera dostęp do narzędzi i parametrów, które definiują pracę sprężarki. Rodzaj wyświetlanych zakładek oraz parametrów zależny jest od typu sterownika.

Elementy takie jak pole z wartością ciśnienia w instalacji, przycisk potwierdzenia błędu i diody sygnalizujące stan pracy sprężarki są zawsze widoczne, niezależnie od wybranej zakładki.

#### 4.1. Podstawowe elementy panelu MSConnect2

| ⊕h MSConnect2                                                                                                    | – 🗆 X                                     |
|----------------------------------------------------------------------------------------------------|-------------------------------------------|
| Połączenie Język Pomoc Wyjście                                                                                                    |                                           |
| $P = 00,00 \text{ [bar]} \qquad \stackrel{\text{Potwierdzenie}}{\bigoplus} \stackrel{\text{Start Stop}}{\bigoplus} \stackrel{\text{CM}}{\bigoplus}$                                                                                                    | P LSE SERV Połącz Rozłącz                 |
| Identyfikacja urządzenia Odczyt czujników i liczników Podgląd parametrów serwisowych Historia                                                                                                    | pracy Zarządzanie pracą sprężarki Wykresy |
|                                                                                                    | Etykieta urządzenia                       |
|                                                                                                    | Producent                                 |
|                                                                                                    | MIKROEL MS885                             |
|                                                                                                    |                                           |
|                                                                                                    | Wersja                                    |
| 13.02-11<br>Cidalenie = 5.7 (bal)                                                                                                    | 1.1.1 1258                                |
| CON = GOOGTS BU<br>CONY = GOOGTS BU<br>CWY = GOOGTS BU<br>CWY = GOOGTS |                                           |
| Ostatni błąd: brak                                                                                                    |                                           |
| Ostatnie zdarzenie: brak                                                                                                    |                                           |
| Port: COM4_9600bps   Status: Połączony   Modbus ID: 8                                                                                                    | Licencja OK                               |

Interfejs aplikacji został podzielony na zakładki oraz pasek stanu sprężarki.

Rysunek 19: Ekran główny programu MSConnect2

Pola widoczne na ekranie głównym:

- 1. Wartość ciśnienia instalacyjnego (roboczego).
- 2. Główne menu aplikacji dostęp do wszystkich opcji aplikacji.
- 3. Przycisk "Potwierdzenie błędu" możliwość zdalnego potwierdzenia błędu na sterowniku sprężarki.
- 4. Diody sygnalizujące stan pracy sterownika sprężarki
- 5. Przyciski "Połącz" i "Rozłącz" zestawienie połączenia ze sterownikiem.
- 6. Pasek ostatniego błędu oraz zdarzenia sygnalizacja aktualnego błędu oraz zdarzenia, które wystąpiły na sterowniku. Zdarzenia zawsze wyświetlane są w kolorze zielonym, natomiast w przypadku błędów kolor czerwony oznacza błąd krytyczny, a kolor żółty błąd niekrytyczny.

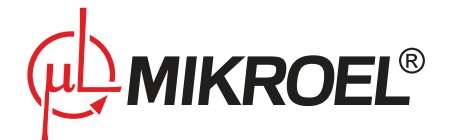

- 7. Pasek statusowy przedstawia podstawowe parametry połączenia wraz z numerem identyfikacyjnym sterownika sprężarki (Modbus ID), z którą w danej chwili połączony jest program MS-Connect2.
- 8. Poglądowy widok płyty czołowej sterownika, z którym nawiązano połączenie.
- 9. Etykieta sterownika dane identyfikujące dany sterownik sprężarki.

#### 4.2. Zakładka Identyfikacja urządzenia

Przedstawia podstawowe informacje identyfikujące dane urządzenie:

- 1. Widok płyty czołowej sterownika,
- 2. Etykieta urządzenia.

#### 4.2.1. Generowanie raportów

Za pomocą przycisku *Utwórz raport* użytkownik ma możliwość wygenerowania raportu tekstowego, zawierającego wszystkie dostępne parametry sterownika oraz historię. Po wybraniu katalogu docelowego i zatwierdzeniu, raport jest generowany do pliku tekstowego o nazwie w formacie: MS-xxx\_vxxx\_y\_zzzzzzz.rtf, gdzie poszczególne pola nazwy pliku oznaczają:

- MS-xxx nazwa urządzenia
- vxxx wersja oprogramowania
- y identyfikator urządzenia
- zzzzzzzzz data wygenerowania raportu

#### 4.3. Zakładka Odczyt czujników i liczników

Przedstawia pogrupowane wartości parametrów z czujników oraz dostępnych liczników.

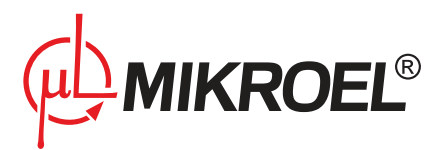

| P = 00,00                                                                                                    | [bar]                                 | Potwierdzenie<br>Błędu | Start Stop          | CMP LSE           | SERV                 | Połącz                                                               | Rozłącz                        |  |
|----------------------------------------------------------------------------------------------------|---------------------------------------|------------------------|---------------------|-------------------|----------------------|----------------------------------------------------------------------|--------------------------------|--|
| entyfikacja urządzenia                                                                                                    | Odczyt czujników i li                 | czników Podgląd param  | etrów serwisowych   | Historia pracy Za | arządzanie pracą spr | ężarki Wykresy                                                       |                                |  |
| Ciśnienie<br>$\mathbf{P} = \begin{bmatrix} 00, 00 \\ \mathbf{DPaf} \end{bmatrix}$ $\mathbf{DPaf} = \begin{bmatrix} 00 \\ \mathbf{Temperatury} \\ \mathbf{Teng} = \begin{bmatrix} 0 \end{bmatrix}$ | [bar]<br>).00 [bar]<br>00 [°C] Toil = | Pinj = 00.00 [t        | əar]<br>=  000 [°C] |                   |                      | Liczniki<br>CWG = 00000<br>CWY = 00000<br>CNT1 = 0000<br>CNT2 = 0000 | 00 (h)<br>10 (h)<br>[h]<br>[h] |  |
|                                                                                                    |                                       |                        | 00 [-1              |                   |                      | CNT3 = 0000<br>CNT4 = 0000<br>CNT5 = 0000                            | (h)<br>(h)                     |  |
| Pozostałe                                                                                                    | Asym = 0                              | 00 I-I CONh =          |                     |                   |                      |                                                                      |                                |  |

Rysunek 20: Widok zakładki Odczyt czujników i liczników

### 4.4. Zakładka Podgląd parametrów serwisowych

Przedstawia zgrupowane wartości parametrów serwisowych.

| łączenie Język Pomoc Wyjscie               |                                          |                                           |                  |  |
|--------------------------------------------|------------------------------------------|-------------------------------------------|------------------|--|
| P = 00,00 [bar]                            | Potwierdzenie<br>Błędu                   |                                           | Połącz Rozłącz   |  |
| lentyfikacja urządzenia Odczyt czujników i | liczników Podgląd parametrów serwisowych | Historia pracy Zarządzanie pracą sprężark | ci Wykresy       |  |
| Limity ciśnienia                           |                                          | Limity pracy                              |                  |  |
| Pmin = 05,0 [bar]                          | Pmax = 10,0 [bar]                        | tdst = 30 [sec]                           | tdy = 02 [sec]   |  |
| Pabs = 15,9 [bar]                          | Pdelta = 00,2 [bar]                      | tdsp = 05 [sec]                           | CONhmax = 25 [-] |  |
| Limity temperatur                          |                                          | Pozostałe                                 |                  |  |
| Toilmin = 02 [°C]                          | Toilmax = 110 [°C]                       | Asym level = 3 [-]                        | tasym = 04 [sec] |  |
| Limity silnika                             |                                          |                                           |                  |  |
| Imax = 040 [A]                             | Tengmax = 00 [°C]                        |                                           |                  |  |
| Tch = 000 [°C]                             | tlsemax = 150 [sec]                      |                                           |                  |  |
|                                            |                                          |                                           |                  |  |
|                                            |                                          |                                           |                  |  |
| statni błąd: brak                          |                                          |                                           |                  |  |

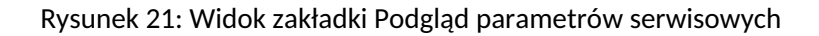

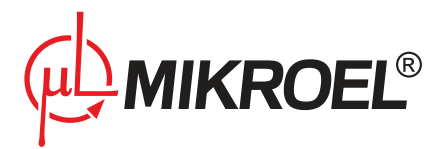

#### 4.5. Zakładka Historia pracy

| P =       | 00,00 [b   | ar]   | Potwerdzenie<br>Błędu O O O O                                                       | Połącz Rozłącz   |
|-----------|------------|-------|-------------------------------------------------------------------------------------|------------------|
| entyfikad | pata       | Czas  | kow Podgiąd parametrow serwisowych misiona pracy Zarządzanie pracą spręzaku<br>Onis | Wykresy          |
| ▶ 1       | 02.08.2017 | 04:09 | Błąd termika                                                                        | Pobierz historie |
| 2         | 02.08.2017 | 04:09 | Brak czujnika ciśnienia                                                             |                  |
| 3         | 18.07.2017 | 14:34 | Błąd termika                                                                        | Pokaż:           |
| 4         | 18.07.2017 | 14:34 | Brak czujnika ciśnienia                                                             | Wszystkie 🗸      |
| 5         | 18.07.2017 | 14:33 | Błąd EEPROMu                                                                        |                  |
| 6         | 18.07.2017 | 14:33 | Błąd termika                                                                        |                  |
| 7         | 18.07.2017 | 14:33 | Brak czujnika ciśnienia                                                             |                  |
| 8         | 18.07.2017 | 14:33 | Błąd ternika                                                                        | Liczba błędów: 9 |
| 9         | 18.07.2017 | 14:33 | Brak czujnika ciśnienia                                                             |                  |
|           |            |       |                                                                                     |                  |

Umożliwia pobranie i wyświetlenie listy zdarzeń i błędów.

Rysunek 22: Widok zakładki Historia pracy

Po kliknięciu na przycisk *Pobierz historię* ze sterownika pobrana zostanie lista wszystkich zdarzeń i błędów. Czas pobierania jest uzależniony od liczby błędów i zdarzeń przechowywanych w danym sterowniku i trwa zwykle kilkanaście sekund.

Pobrane dane sortowane są wg. daty i czasu w kolejności malejącej. Dodatkowo rozwijane pole *Pokaż*: umożliwia wybór typu wyświetlanych informacji: wszystkie (błędy i zdarzenia), tylko błędy lub tylko zdarzenia.

#### 4.6. Zakładka Zarządzanie pracą sprężarki

Zawiera wartości parametrów użytkownika, w tym możliwość uruchomienia i zatrzymania sprężarki, oraz zmiany podstawowych parametrów pracy.

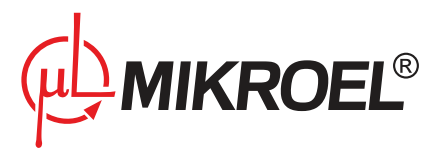

| MSConnect2                                     |                                                                                           | – 🗆 X     |
|------------------------------------------------|-------------------------------------------------------------------------------------------|-----------|
| ołączenie Język Pomoc Wyjście                  |                                                                                           |           |
| P = 00,00 [bar]                                | Potwierdzenie<br>Blędu Start Stop CMP LSE SERV                                            | z Rozłącz |
| dentyfikacja urządzenia Odczyt czujników i lie | czników Podgląd parametrów serwisowych Historia pracy Zarządzanie pracą sprężarki Wykresy |           |
| Ustawienia ogólne                              |                                                                                           |           |
| Pd = 06,0 [bar] >>                             |                                                                                           |           |
|                                                |                                                                                           |           |
| Pu = 08,0 [bar] >>                             | Start Stop                                                                                |           |
|                                                |                                                                                           |           |
| tlse = 300 [sec] >>                            |                                                                                           |           |
|                                                | Ustawienia zegara                                                                         |           |
|                                                |                                                                                           |           |
| tdrst = 10 [min] >>                            |                                                                                           |           |
| tdrsp = 30 [min] >>                            | Data: 17 - 08 - 02 (Rok-Miesiąc-Dzień)                                                    |           |
|                                                |                                                                                           |           |
| tdri = 05 [sec] >>                             | Synchronizacja                                                                            | egara     |
|                                                |                                                                                           |           |
| )statni hlad: hrak                             |                                                                                           |           |
| statnie zdarzenie: brak                        |                                                                                           |           |
| oratino Laurzonio. Diak                        |                                                                                           |           |

Rysunek 23: Widok zakładki Zarządzanie pracą sprężarki

#### 4.6.1. Zmiana wartości parametrów

Aby zmienić wartość parametru należy kliknąć przycisk », wówczas otwarte zostanie okno umożliwiające zmianę wartości parametru (Rys. 24).

|                 | ×     |
|-----------------|-------|
| Pd = 06.0 [bar] | •     |
| Anuluj          | Ustaw |

Rysunek 24: Okno zmiany wartości parametru

Aby zachować zmienioną wartość parametru należy kliknąć przycisk Ustaw. Wartość znajdująca się w polu zostanie wówczas zapisana w sterowniku.

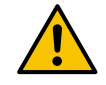

Należy zachować szczególną ostrożność podczas zmiany parametrów w trakcie pracy sprężarki.

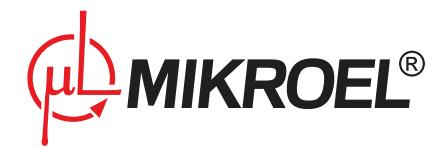

#### 4.6.2. Zmiana trybu pracy sprężarki

Zmiany trybu pracy sprężarki użytkownik dokonuje korzystając z rozwijanego pola, zawierającego opcje:

- dla rodziny MS-XXX: AUTO, CONST, REM, LOCAL
- dla MS-4CMPXv2: SEQ, CAS, MAN

#### 4.6.3. Synchronizacja zegara sterownika

Po kliknięciu na przycisk *Synchronizacja zegara* zegar sterownika zsynchronizowany zostanie z zegarem systemowym komputera, na którym został uruchomiony program MSConnect2.

#### 4.7. Zakładka Wykresy

Przedstawiają historię pracy sprężarki w postaci wykresów podstawowych parametrów.

| <b>)</b> | = 00,00           | [bar]                      | Potwierdzenie<br>Błędu |                         | • •                                   | Połącz                                  | Rozłącz                              |
|----------|-------------------|----------------------------|------------------------|-------------------------|---------------------------------------|-----------------------------------------|--------------------------------------|
| ntyr     | ikacja urządzenia | Udczyt czujnikow i licznik | ow Podgląd parametrow  | serwisowych Historia pr | acy Zarządzanie pracą spre            | ęzarki wykiesy                          |                                      |
|          |                   |                            | Aktualne ciśnie        | nie                     |                                       |                                         | Aktualny                             |
|          | 1,2               | · · · · · · ·              |                        |                         | · · · · · · · · · · · · · · · · · · · | P (par)                                 | Archiwalny                           |
|          |                   |                            |                        |                         |                                       |                                         |                                      |
|          | 1,0 +             |                            |                        |                         |                                       | Archiwalne wykresy                      | I                                    |
|          | . ŧ               |                            |                        |                         | 1                                     | Początek wykresu:<br>06:02:46, 02:08:17 | Koniec wykresu:<br>06:03:09_02.08.17 |
|          | 0,0               |                            |                        |                         |                                       | 05:40:38 02.08.17                       | 05:40:52 02.08.17                    |
| barj     | 06 I              |                            |                        |                         |                                       | 05:40:13 02.08.17                       | 05:40:26 02.08.17                    |
| -        | Ţ                 |                            |                        |                         |                                       | 05:20:31 02.08.17                       | 05:26:04 02.08.17                    |
|          | 0.4               |                            |                        |                         |                                       | 05:17:45 02.08.17                       | 05:20:07 02.08.17                    |
|          | 1                 |                            |                        |                         |                                       | 05:13:26 02.08.17                       | 05:14:55 02.08.17                    |
|          | 0,2 +             |                            |                        |                         |                                       | 05:12:48 02.08.17                       | 05:13:21 02.08.17                    |
|          | ţ                 |                            |                        |                         |                                       |                                         |                                      |
|          | 0,0 +             | • • • • • • • •            |                        |                         |                                       | Rysu                                    | j Zatrzymaj                          |
|          | 00:00             | 06:00                      | 12:00                  | 18:00                   | 00:00                                 | wykre                                   | s rysowanie                          |
|          |                   |                            |                        |                         |                                       |                                         | Zapisz do CSV                        |

Rysunek 25: Widok zakładki Wykresy

Wykresy mogą być tworzone dla bieżącej lub archiwalnej sesji. Datę zachowania oraz długość trwania poprzedniej sesji odczytać można w polu Archiwum.

W archiwum może być przechowywanych maksymalnie do 8 ostatnich sesji połączenia.

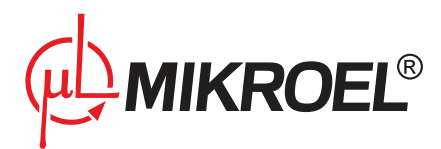

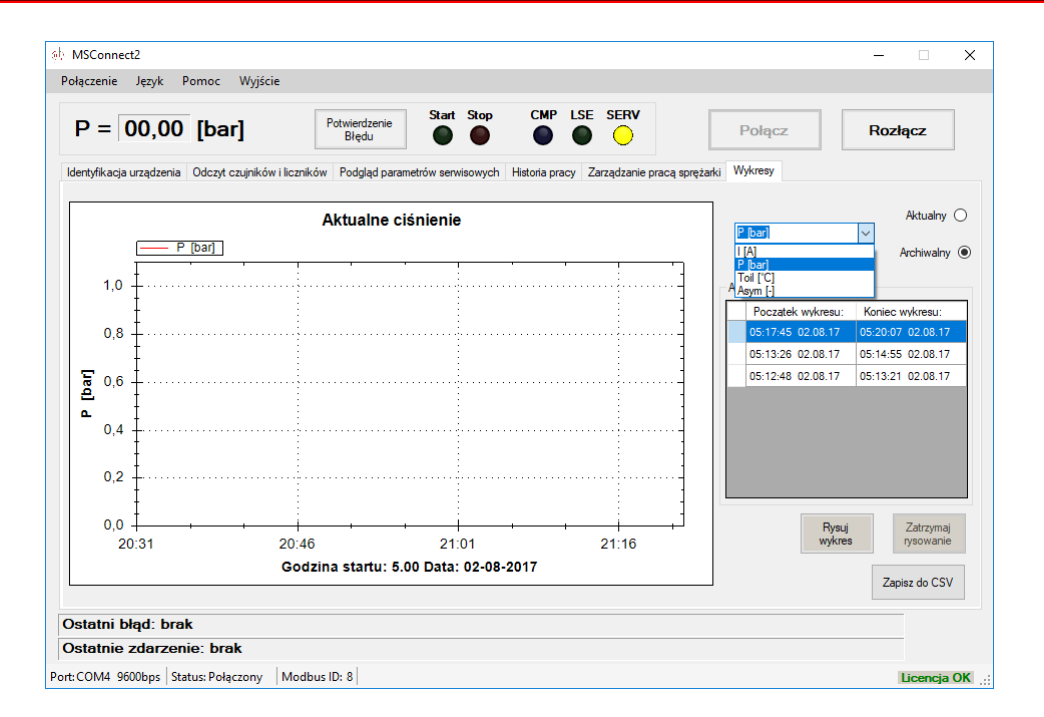

Rysunek 26: Zmiana wielkości, dla której rysowany jest wykres

Aby utworzyć wykres danego parametru dla aktualnej sesji połączenia należy z listy rozwijanej wybrać symbol danej wielkości, wybrać opcję *Aktualny* oraz kliknąć przycisk *Rysuj wykres*.

Aby utworzyć wykres sesji archiwalnej należy zaznaczyć opcję Archiwum, wybrać odpowiednią sesję klikając na wiersz w tabeli, a następnie kliknąć Rysuj wykres.

Wykres wartości wybranego parametru (oś Y) przedstawiany jest w funkcji czasu (oś X). Pod wykresem wypisana jest zawsze godzina i data początku wykresu. Wartości podane na osi X oznaczają czas, jaki upłynął od podanej godziny startu.

Zaznaczając fragment wykresu z wciśniętym lewym klawiszem myszy oraz korzystając z klawisza przewijania użytkownik może przybliżyć i oddalić wybraną część wykresu.

Kliknięcie prawym przyciskiem myszy w dowolnym miejscu wykresu otwiera dodatkowe menu, zawierające dodatkowe opcje wykresu (Rys. 27)

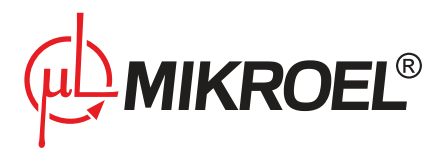

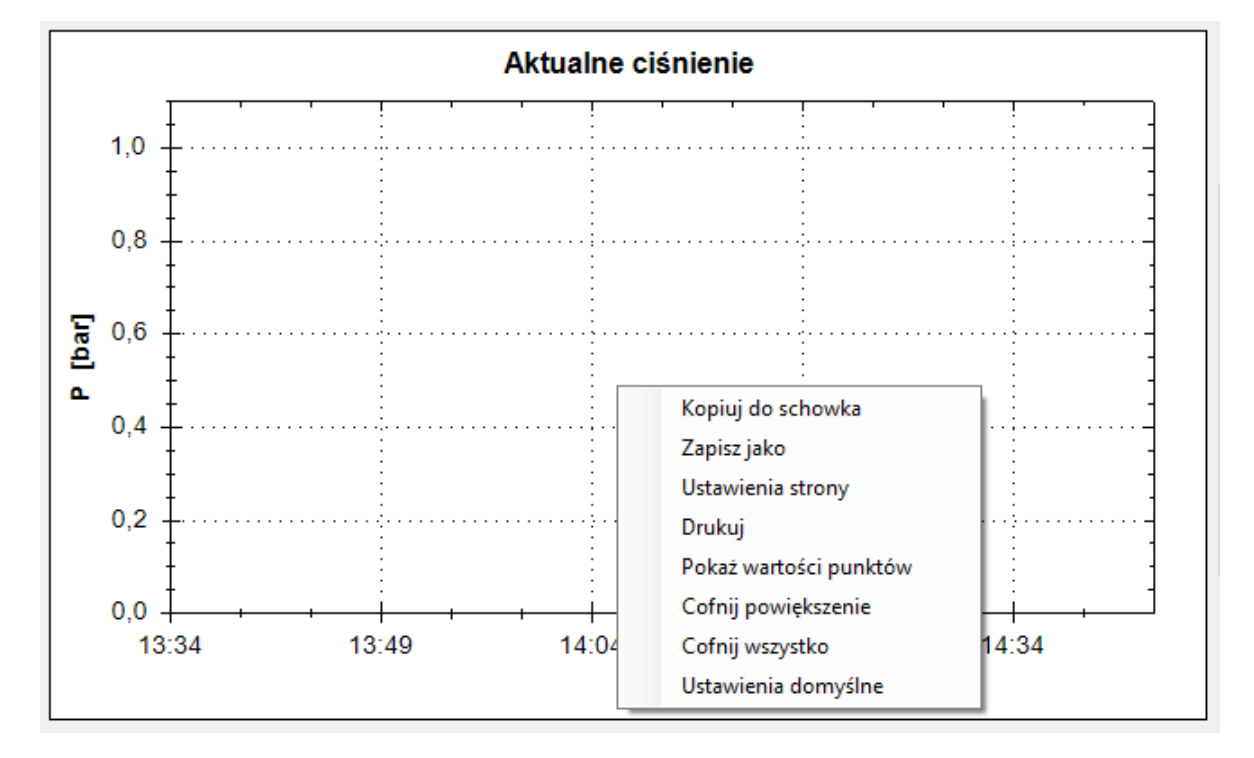

Rysunek 27: Dodatkowe opcje pola wykresu

#### 4.8. Zakładka MS-4CMPXv2

Zakładka dostępna jest wyłącznie, jeśli nawiązano połączenie z multiplekserem MS4-CMPXv2.

Znajdują się na niej informacje dotyczące pracy sieciowej, grupy maksymalnie czterech sprężarek zarządzanych przez sterownik MS-4CMPXv2.

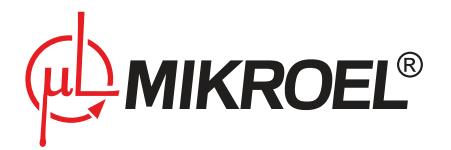

## 5. Konwerter MS-Connect

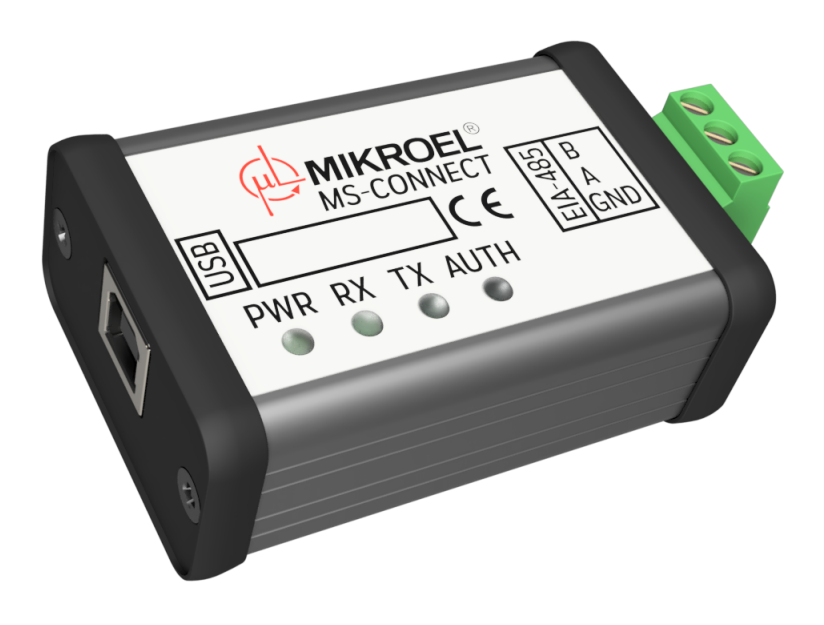

Rysunek 28: Widok konwertera MS-Connect

#### 5.1. Informacje ogólne

Konwerter MS-CONNECT pozwala na połączenie z dowolnym urządzeniem wykorzystującym magistralę EIA-485 oraz zawiera klucz licencyjny programu MSConnect2.

#### 5.2. Dane techniczne

#### 5.2.1. Parametry elektryczne

#### Tabela 1: Parametry elektryczne konwertera MS-Connect

| Parametr                                             | Wartość                |
|------------------------------------------------------|------------------------|
| Napięcie zasilania                                   | 5V DC, zasilanie z USB |
| Pobór mocy                                           | Do 1W                  |
| Maksymalny pobór prądu z USB                         | 250mA                  |
| Interfejs EIA-485 - minimalne dopuszczalne napięcie  | -7V                    |
| Interfejs EIA-485 - maksymalne dopuszczalne napięcie | 12V                    |

#### 5.2.2. Parametry mechaniczne

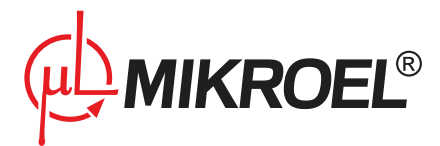

#### Tabela 2: Parametry mechaniczne konwertera MS-Connect

| Parametr              | Wartość              |
|-----------------------|----------------------|
| Wymiary obudowy       | 66x44x25 mm          |
| Waga (bez opakowania) | 65g                  |
| Montaż                | Obudowa wolnostojąca |

#### 5.2.3. Warunki pracy

#### Tabela 3: Dopuszczalne warunki pracy konwertera MS-Connect

| Parametr                   | Wartość                    |
|----------------------------|----------------------------|
| Temperatura pracy          | -15 ÷ 50 °C                |
| Temperatura przechowywania | -20 ÷ 70 °C                |
| Wilgotność względna        | 10 ÷ 90 %, bez kondensacji |

#### 5.3. Rysunek obudowy

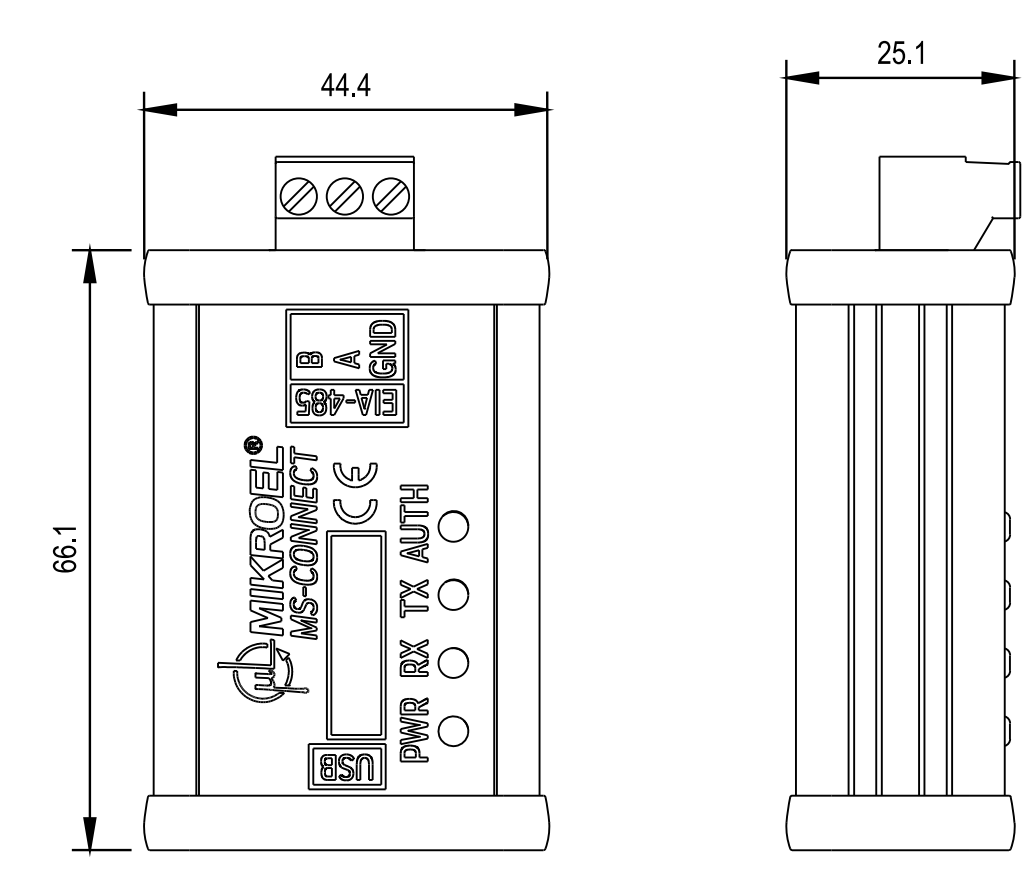

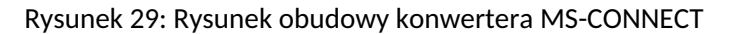

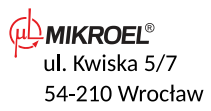